## Steps for Online Payment

- 1. Go to the school website www.davsuriya.com
- 2. Click on "Online Fee Payment" option.

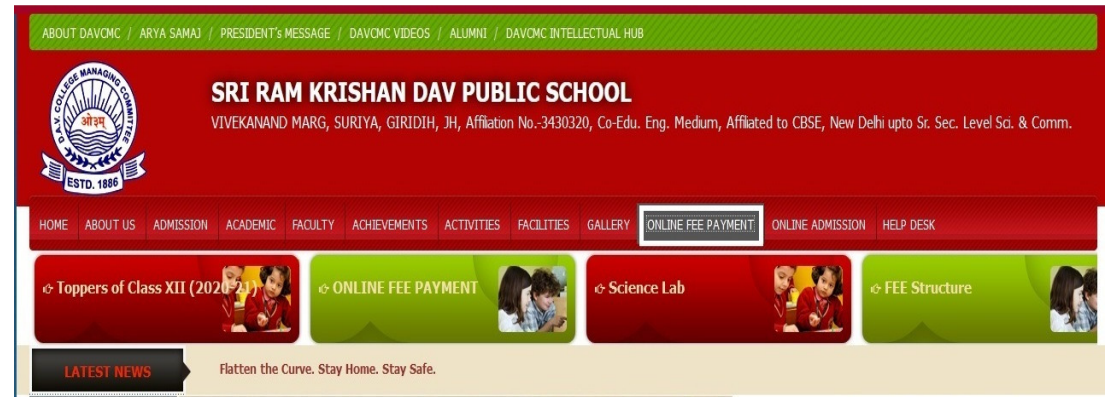

3. "Parent Login" will open.

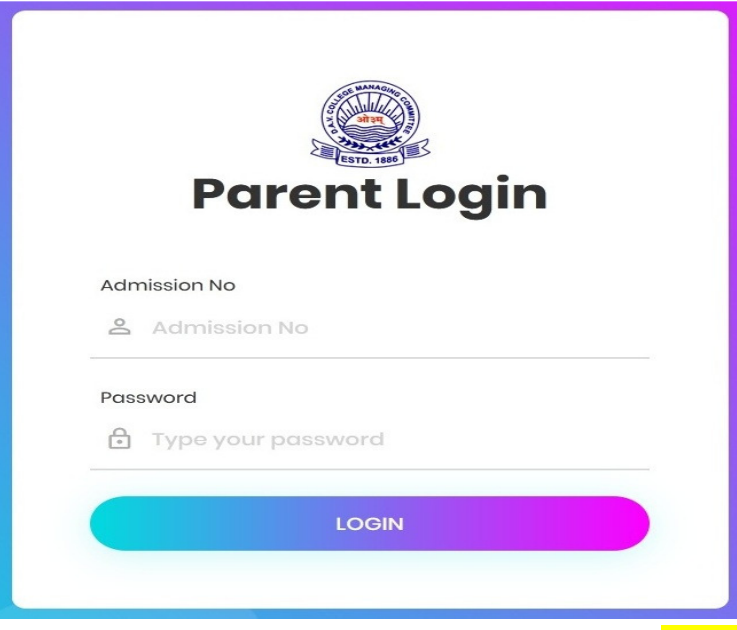

- 4. In the option of Admission no. type the admission no. of the student and in the option of Password, type srkdav@2019 then click on "LOGIN"
- 5. Click on "Fees Summary" option and then click on "Payment Details" option.

| <ul> <li>Online</li> </ul> | 🔜 Dashbo        | ard              |                   | 🍪 Home ≥ Dashboard           |
|----------------------------|-----------------|------------------|-------------------|------------------------------|
|                            | ATTEND          | ANCE PERIOD WISE |                   | <b>r</b> ⊄ Notice List       |
| 🚳 Dashboard                | Show 10         | ✓ entries Search | :h:               |                              |
| Student Details            | < DATE          | PERIOD           |                   |                              |
| ⊞ Fees Summary             | ~ IL            | P1 1 P2 1 P3 1   | P4 11 P5 11 P6 11 | 4                            |
| O Payment Details          | 01-<br>Jul-2021 | A                |                   |                              |
| Homework                   | 01-<br>Jun-2021 | A                |                   | Le Homework List             |
|                            | 01-<br>May-2021 | A                |                   |                              |
|                            | 01-<br>Nov-2021 | A                |                   | ௴ ENGLISH / Holiday Homework |
|                            | 01-<br>Sep-2021 | P                |                   |                              |
|                            | 3ep-2021        |                  |                   |                              |

6. Click on "Pay Fee Online" option given at the bottom of the page and then select the month for payment.

| 🖚 Dashboard       |                  |           | Monthly Payment Status |                  |
|-------------------|------------------|-----------|------------------------|------------------|
| Student Details < |                  | Month     | Amount (₹)             | Status           |
| ⊞ Fees Summary ∽  |                  | April     | ₹7920                  | <b>å</b> B002428 |
| O Payment Details | Admission Number | Мау       | ₹7920                  | <b>L</b> B002428 |
| 🚯 Homework        |                  | June      | ₹7920                  | a B002428        |
|                   |                  | July      | ₹ 4470                 | <b>å</b> B004679 |
|                   | Class            | August    | ₹4470                  | <b>å</b> B004679 |
|                   | Section          | September | ₹4470                  | <b>å</b> B004679 |
|                   |                  | October   |                        | Unpaid           |
|                   |                  | November  |                        | Unpaid           |
|                   |                  | December  |                        | Unpaid           |
|                   |                  | January   |                        | Unpaid           |
|                   |                  | February  |                        | Unpaid           |
|                   |                  | March     |                        | Unpaid           |
| Start             |                  |           | Pay Fee Online         |                  |

| Month D   | ues         |            |       |     | ×     | itus           |
|-----------|-------------|------------|-------|-----|-------|----------------|
|           |             |            |       |     |       | Status         |
| Please Ti | ck Month Fo | or Payment |       |     |       | <b>a</b> B0024 |
| 🗆 ост     |             |            |       | FEB |       | ▲ B0024        |
| A         |             |            |       |     |       | <b>a</b> B0024 |
| R         |             | PA         | Y FEE |     |       | ± B0046        |
| c         |             |            |       |     |       | <b>±</b> B0046 |
| 5         |             |            |       |     | Close | ± B0046        |
|           |             | October    |       |     |       | Unpaid         |

7. Click on "Confirm Payment" and proceed as per the instructions.

| LIC SCHOOL SURIYA |                                  | &                                                                          |  |  |
|-------------------|----------------------------------|----------------------------------------------------------------------------|--|--|
| Online            | Fees Details                     | A Home ≥ Fees Summary ≥ Payment Details ≥ Payment Summary                  |  |  |
| MAIN MENU         |                                  | Payment Details                                                            |  |  |
| 🚳 Dashboard       |                                  | FEE DETAILS                                                                |  |  |
| Student Details < |                                  | TUITION FEE                                                                |  |  |
| ⊞ Fees Summary <  |                                  | E-ATTENDANCE                                                               |  |  |
| Homework          | Admission Number                 | SMART CLASS                                                                |  |  |
|                   | Roll Number                      | GRAND TOTAL PAYMENT FOR MONTH CONFIRM PAYMENT GO BACK                      |  |  |
|                   | Class                            |                                                                            |  |  |
|                   | Section                          |                                                                            |  |  |
|                   |                                  |                                                                            |  |  |
|                   |                                  |                                                                            |  |  |
|                   | © All Rights Reserved   Design b | MICA EDUCATIONAL COMPANY PVT. LTD Powered By : Soft Solution Version 2.0.1 |  |  |